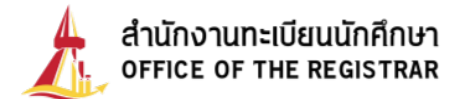

## Course Registration Manual via Online Registration System For Graduate Students, Thammasat University

1. Visit the Thammasat University Registrar's Office website: www.reg.tu.ac.th and select "Course Enrollment".

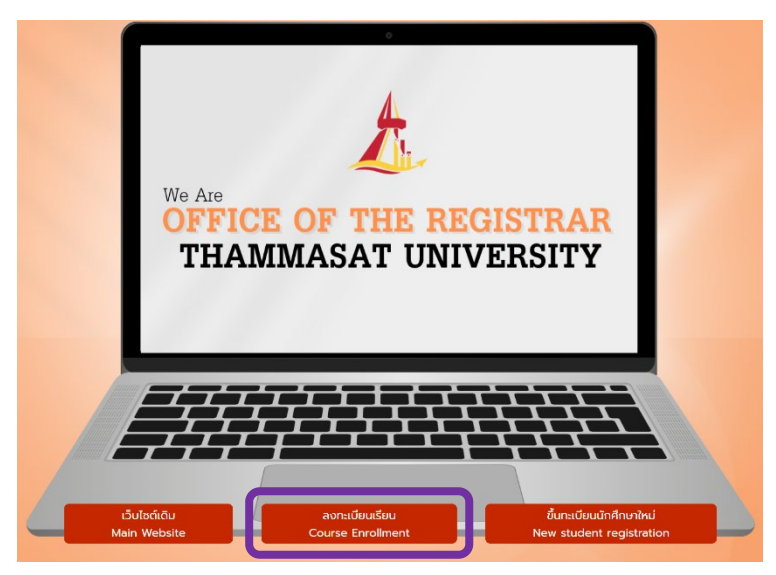

2. Login Process

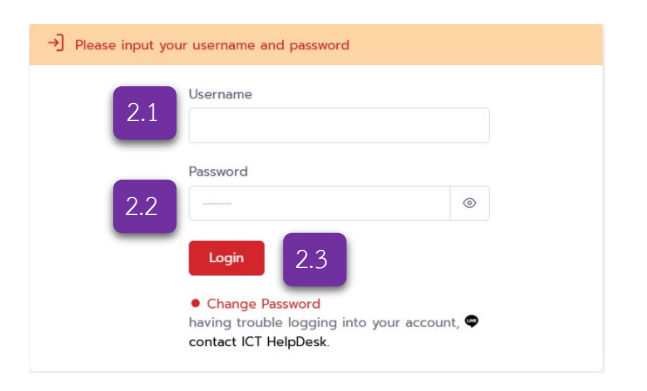

Enter your credentials to log in:

- 2.1 Student ID/User ID: Enter your student ID.
- 2.2 Password:

For first-year

- For Thai students: use your National ID number.
- For non-Thai students: use your passport number (use uppercase letters if there are any characters).

2.3 Click "Login".

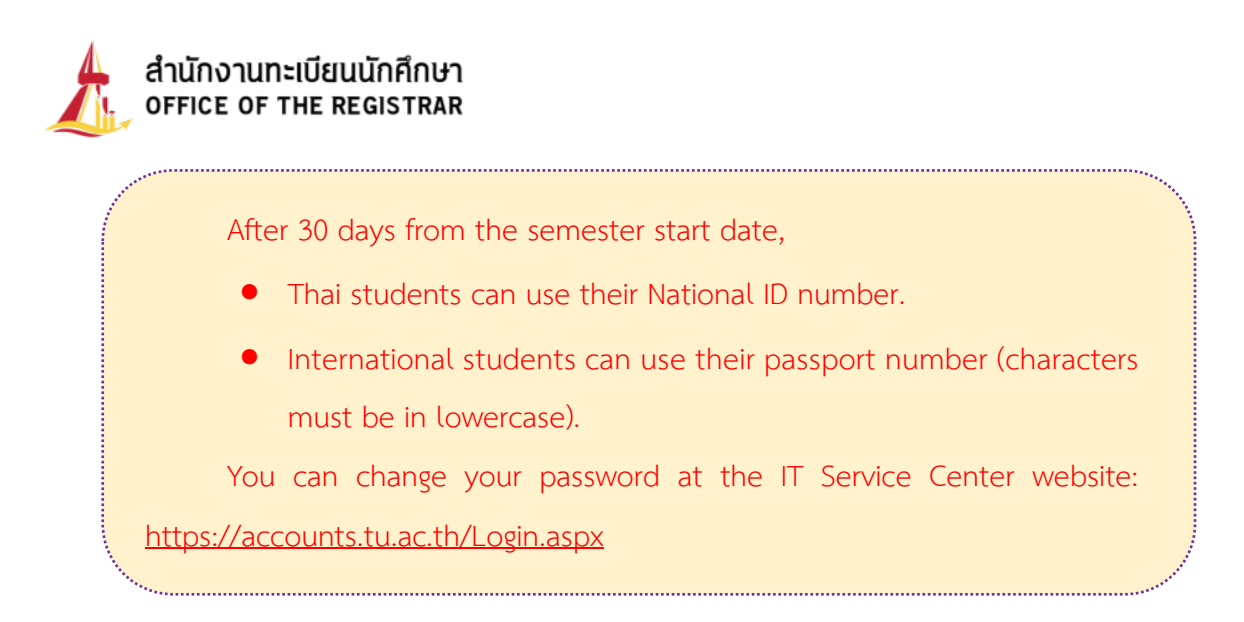

3. Once logged in, your student ID and full name will be displayed.

If the registration period is open, the system will display the message and term eligible for registration.

you may also select "Enroll" from the left menu under the "Enrollment Data" section.

| t  | สำนักงานทะเบียนนักศึกษา<br>OFFICE OF THE REGISTRAR | 0 | Registration System         | English | G | Û | 9999999945   DOME THAMMASAT |  |
|----|----------------------------------------------------|---|-----------------------------|---------|---|---|-----------------------------|--|
| 6  | Students Home                                      |   | Students Home Students Home |         |   |   |                             |  |
|    | Personal Info.<br>Student card                     | > |                             |         |   |   |                             |  |
| Eo | Enrollment Data                                    | ~ | 1/2568                      |         |   |   |                             |  |
| 0  | Enroll                                             |   |                             |         |   |   |                             |  |

- 4. Carefully read all registration conditions and click "Accept all condition"
- 5. The screen will display the "Registration" or "Late Registration" page according to the academic calendar.

| Enroll Students Home > Enroll                                                                           |   |                                          |   |                                     |
|----------------------------------------------------------------------------------------------------|---|------------------------------------------|---|-------------------------------------|
| Conditions     Online registration Conditions     Courses     Choose courses that you want to register. | > | Verify<br>Courses/Timetable/Tuition Fees | > | Complete<br>Successfully registered |
| Enroll Academic Year 1/2568<br>Choose courses that you want to register.                                |   |                                          |   |                                     |

**Note:** Late registration incurs a fine of 100 THB per day, starting from the first day of the late registration period, as per university regulations.

6. For students with reserved course quotas: Click "Import Quota" button to retrieve your reserved courses without searching manually.

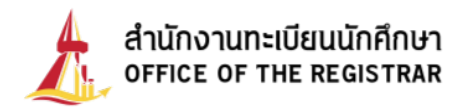

Enroll Academic Year 1/2568 Choose courses that you want to register.

| C             | heck        |         |
|---------------|-------------|---------|
| 🛃 imp         | port quotas |         |
| Total Credits | o           | Credits |
|               |             |         |

The system will display your quota courses immediately.

| Enroll Academic Y<br>Choose courses that you | lear 1/2568<br>want to register.                                                                                                    |                            |              |                      |                               |                         |         |
|----------------------------------------------|----------------------------------------------------------------------------------------------------|----------------------------|--------------|----------------------|-------------------------------|-------------------------|---------|
| (i) Notification. Fo                         | reign courses exceed faculty c                                                                                                    | ourses. Please confirm you | r enrolment. |                      |                               |                         |         |
| Course Code<br>TEST04<br>Grademode<br>Credit | Course<br>TEST COURSE41<br>ret300-500 <u>str400</u><br>ret201t/Journerstoaou<br>Credits<br><b>3</b>                                 | section<br>000001          |              | × Delete<br>× Course | Cł<br>ż impe<br>Total Credits | neck<br>ort quotas<br>9 | Credits |
| Course Code<br>TESTO5<br>Grademode<br>Credit | Course<br>TEST COURSES1<br>Titute co 17:00 <u>ABC-53</u><br>nou:2014/Duffnonsroaeu<br>Gredits<br><b>3</b>                           | section<br>000001          |              | × Delete<br>× Course | Total <b>14,</b>              | 800.00                  | Baht    |
| Course Code<br>TEST07<br>Grademode<br>Credit | Course<br>TEST COURSE/1<br>MONTON: TUPICS 000-0100 BI<br>PRIMA: TUPICS 0000-1000 N/A<br>PRIMA: TUPICS 0000-1000 N/A<br>Credits<br>3 | A section<br>000001        |              | × Delete<br>Course   |                               |                         |         |

You should press the "Import Quota" button only once before selecting other courses. If pressed again after adding other courses, the previously selected quota courses will be removed.

- 7. To search for courses:
  - 7.1 Enter the course code in either of two formats:
    - 1) Full code (e.g., TU101) or
    - 2) Prefix only (e.g., TU)

Then click "Search course" button.

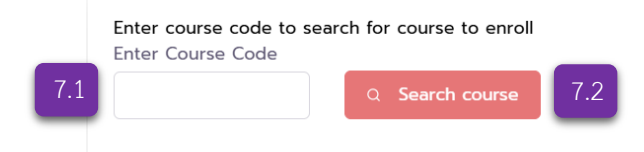

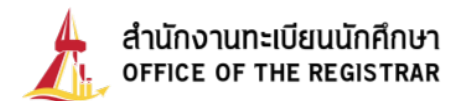

The system will display all available courses for that term with details:

- Course Code
- Course
- Instructor
- Section/Group
- Credits
- Quota / In Plan
- Seats / Remaining
- Class/Exam Date & Time
- Campus / Level

## Enter course code to search for course to enroll Enter Course Code

| TU       |                      | Q Search course                                                                                                    |                   |              |                                            |                                                                                                    |                                     |
|----------|----------------------|----------------------------------------------------------------------------------------------------|-------------------|--------------|--------------------------------------------|----------------------------------------------------------------------------------------------------|-------------------------------------|
| + Select | Course Code<br>TU100 | Course<br>CIVIC ENGAGEMENT<br>• ผู้ช่วยกาลตราจารย์ ดร.บริญญา เทวานฤปิตรกุล<br>• ผู้ช่วยกาลตราจารย์ ดร.ปาริยา ณ นคร  | Section<br>820001 | Credits<br>3 | Seats/Remaining Quota/In Plan              | Class/Exam Date & Time<br>MON1330-16:30 <u>N/A</u><br>FINAL 04/12/25 13:00-16:00 <u>N/A</u>         | Campus/Level<br>RANGSIT<br>Bachelor |
| + Select | Course Code<br>TU100 | Course<br>CIVIC ENGAGEMENT<br>• ผู้ช่วยศาสตราจารย์ ดร.บริญญา เทวานถุมิตรกุล<br>• ผู้ช่วยศาสตราจารย์ ดร.ปาริยา ณ นคร | Section<br>820001 | Credits<br>3 | Seats/Remaining Quota/In Plan              | Class/Exam Date & Time<br>MON1330-16:30 <u>N/A</u><br>FINAL 04/12/25 13:00-16:00 <u>N/A</u>         | Campus/Level<br>RANGSIT<br>Bachelor |
| + Select | Course Code<br>TU100 | Course<br>CIVIC ENGAGEMENT<br>• ผู้ช่วยคาสตราจารย์ ดร.บริญญา เทวานฤปิตรกุล<br>• ผู้ช่วยคาสตราจารย์ ดร.บาริยา ณ นคร  | Section<br>830001 | Credits<br>3 | Seats/Remaining Quota/In Plan<br>9999/9999 | Class/Exam Date & Time<br><b>SAT09:30-12:30 <u>N/A</u></b><br>FINAL 07/12/25 13:00-16:00 <u>N/A</u> | Campus/Level<br>RANGSIT<br>Bachelor |
| + Select | Course Code<br>TU100 | Course<br>CIVIC ENGAGEMENT<br>• ผู้ช่วยคาสตราจารย์ ตร.ปริญญา เทวานฤบิตรกุล<br>• ผู้ช่วยคาสตราจารย์ ตร.ปาริยา ณ นคร  | Section<br>830001 | Credits<br>3 | Seats/Remaining Quota/In Plan              | Class/Exam Date & Time<br><b>SAT09:30-12:30 <u>N/A</u></b><br>FINAL 07/12/25 13:00-16:00 <u>N/A</u> | Campus/Level<br>RANGSIT<br>Bachelor |

8. Click the "+Select" button to select courses.

| resto4             | TEST COURSE41                     |         |  | _      | _          |               | Check           |        |
|--------------------|-----------------------------------|---------|--|--------|------------|---------------|-----------------|--------|
|                    | คณะยังไม่บันทึกตารางสอบ           |         |  | × Dela | ete Course |               | 🗄 import quotas |        |
| rademode<br>Credit | Credits<br>3                      | 000001  |  |        |            | Total Credits | 9               | Credit |
|                    |                                   |         |  |        |            | Total         | 14,800.00       | Bah    |
| ourse Code         | Course                            |         |  |        |            |               |                 |        |
| EST05              | TEST COURSES1                     |         |  |        |            |               |                 |        |
|                    | คณะยังไม่บันทึกดารางสอบ           |         |  | × Dele | ete Course |               |                 |        |
| rademode           | Credits                           | section |  |        |            |               |                 |        |
| Tredit             | 3                                 | 000001  |  |        |            |               |                 |        |
| Course Code        | Course                            |         |  |        |            |               |                 |        |
| EST07              | TEST COURSE71                     |         |  |        |            |               |                 |        |
|                    | MON13/03-15/00 COM309             |         |  |        |            |               |                 |        |
|                    | MIDTERM, 13/10/25 09:00-12:00 N/A |         |  | × Dele | ete Course |               |                 |        |
| irademode          |                                   |         |  |        |            |               |                 |        |
| Credit             | 3                                 | 000001  |  |        |            |               |                 |        |
|                    |                                   |         |  |        |            |               |                 |        |
| Enter course code  | to search for course to enroll    |         |  |        |            |               |                 |        |
| Entra Course Code  |                                   |         |  |        |            |               |                 |        |
| Enter Course Code  |                                   |         |  |        |            |               |                 |        |

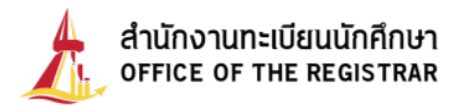

9. Selected courses will move to the top of the screen. The button "+Select" will change

| to "Added". The system will show a summary | of total credits and registration fees. |
|--------------------------------------------|-----------------------------------------|
|--------------------------------------------|-----------------------------------------|

| TESTO2                | TEST COURSE2                                                               |                   |  |              |           |               | Check           |
|-----------------------|----------------------------------------------------------------------------|-------------------|--|--------------|-----------|---------------|-----------------|
|                       | คณะยังไปบันทึกการางสอบ<br>Obtained credits of this cours                   | se 3 Credits      |  | × Delete Cou | rse       |               | 🗄 import quotas |
| Grademode<br>Credit   | Credits                                                                    | section<br>000001 |  |              | <u>  </u> | Total Credits | 12              |
| Course Code           | Course                                                                     |                   |  |              | -1        | Total         | 14,800.00       |
| TEST04                | ายรา COURSE41<br>การของ-15:00 <u>ANK401</u><br>คณะยังไปมีนทึกตารางสอบ      |                   |  | × Delete Cou | rse       |               |                 |
| Grademode<br>Credit   | Credits<br>3                                                               | section<br>000001 |  |              |           |               |                 |
| Course Code<br>TESTO5 | Course<br>TEST COURSE51                                                    |                   |  |              |           |               |                 |
|                       | าทมาร 00-17:00 <u>ANC458</u><br>คณะยังไม่มันที่กตารางสอบ                   |                   |  | × Delete Cou | rse       |               |                 |
| Grademode<br>Credit   | Credits<br>3                                                               | section<br>000001 |  |              |           |               |                 |
| Course Code           | Course                                                                     |                   |  |              |           |               |                 |
| TEST07                | TEST COURSE71<br>MONTB 00-15:00 COMB09<br>MUTTERM 13/19/25:09:00-12:00 N/A |                   |  | × Delete Cou | rse       |               |                 |
| Grademode<br>Credit   | Credits<br>3                                                               | section<br>000001 |  |              |           |               |                 |
|                       |                                                                            |                   |  |              |           |               |                 |

10. If you want to remove a selected course, click the "x Delete Course" button.

|            | eigh courses exceed faculty co | urses. Please confirm your enroiment. |                 |     |              |             |        |
|------------|--------------------------------|---------------------------------------|-----------------|-----|--------------|-------------|--------|
| ourse Code | Course                         |                                       |                 |     |              |             |        |
| ESTO2      | TEST COURSE2                   |                                       |                 |     | (            | Check       |        |
|            | ดดเหลือไม่มีแต็ดตารางสอบ       |                                       |                 |     |              |             |        |
|            | Obtained credits of this of    | course 3 Credits                      | × Dele<br>× Cou | rse | . in         | port quotas |        |
| irademode  | Credits                        | section                               |                 |     |              |             |        |
| Credit     | 📑 з 🕂                          | 000001                                |                 | т   | otal Credits | 12          | Credit |
|            |                                |                                       |                 |     |              |             |        |
|            |                                |                                       |                 | Т   | otal 14      | ,800.00     | Bah    |
| ourse Code | Course                         |                                       |                 |     |              |             |        |
| ESTO4      | TEST COURSE41                  |                                       |                 |     |              |             |        |
|            | FRI13:00-15:00 ANK401          |                                       | Dele            | ete |              |             |        |
|            | คณะยังไม่บันทึกตารางสอบ        |                                       | × Cou           | rse |              |             |        |
| irademode  | Credits                        | section                               |                 |     |              |             |        |
| redit      | 3                              | 000001                                |                 |     |              |             |        |
| ourse Code | Course                         |                                       |                 |     |              |             |        |
| EST05      | TEST COURSE51                  |                                       |                 |     |              |             |        |
|            | THU16:00-17:00 ANK458          |                                       | Dele            | ete |              |             |        |
|            | คณะยังไม่บันทึกตารางสอบ        |                                       | × Cou           | rse |              |             |        |
| irademode  | Credits                        | section                               |                 |     |              |             |        |

11. Registration for Thesis or Dissertation Courses

When selecting a Thesis or Dissertation course, students can adjust the number of credits they wish to register for. By default, the system will display the minimum number

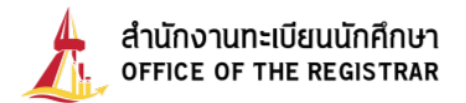

of credits in the credit field. Students can increase or decrease the number of credits by clicking the "+" or "-" symbols in the credit section.

Note: The number of credits that can be added or reduced is subject to the university's regulations and requirements.

| Course Code<br>TESTO1         | Course<br>TEST COURSE1                                                                                     |
|-------------------------------|----------------------------------------------------------------------------------------------------|
|                               | моко9:00-1200 <u>คว.102</u><br>คณะยังไม่บันทึกตารางสอบ<br>Obtained credits of this course <b>0</b> Credit: |
| Grademode<br><b>Pass/Fail</b> | Credits ection                                                                                             |

12. Once you've selected all desired courses: The system will check if they meet the university's registration criteria. It will summarize your total credits and fees.

| Notification. For        | eign courses exceed faculty cou                                     | irses. Please confirm your enrolment. |               |            |                 |        |
|--------------------------|---------------------------------------------------------------------|---------------------------------------|---------------|------------|-----------------|--------|
| Course Code<br>TESTO1    | Course<br>TEST COURSE1<br>MON0900-12:00 POL102                      |                                       |               |            | Check           |        |
|                          | คณะยังไม่บันทึกตารางสอบ<br>Obtained credits of this co              | urse 0 Credits                        | × Dele<br>Cou | ete        | 🛃 import quotas |        |
| Grademode<br>Dace / Fail | Credits                                                             | section                               |               |            |                 |        |
| -435/1411                | 3 🖶                                                                 | 000001                                |               | Iotal Cre  | dits 12         | Credit |
|                          |                                                                     |                                       |               | Total      | 14,800.00       | Bah    |
| Course Code              | Course                                                              |                                       |               |            |                 |        |
| IEST04                   | FRII3:00-15:00 ANK401                                               |                                       |               |            |                 |        |
|                          | คณะยังไม่บันทึกตารางสอบ                                             |                                       | × Dele<br>Cou | ete<br>rse |                 |        |
| Grademode                | Credits                                                             | section                               |               | _          |                 |        |
| Credit                   | 3                                                                   | 000001                                |               |            |                 |        |
| Course Code              | Course                                                              |                                       |               |            |                 |        |
| TEST05                   | TEST COURSE51                                                       |                                       |               |            |                 |        |
|                          | <del>THU16:00-17:00 <u>ANK458</u><br/>คณะยังไม่บันทึกตารางสอบ</del> |                                       | × Dek<br>Cou  | ete        |                 |        |
| Grademode                | Credits                                                             | section                               |               |            |                 |        |
| Credit                   | 3                                                                   | 000001                                |               |            |                 |        |

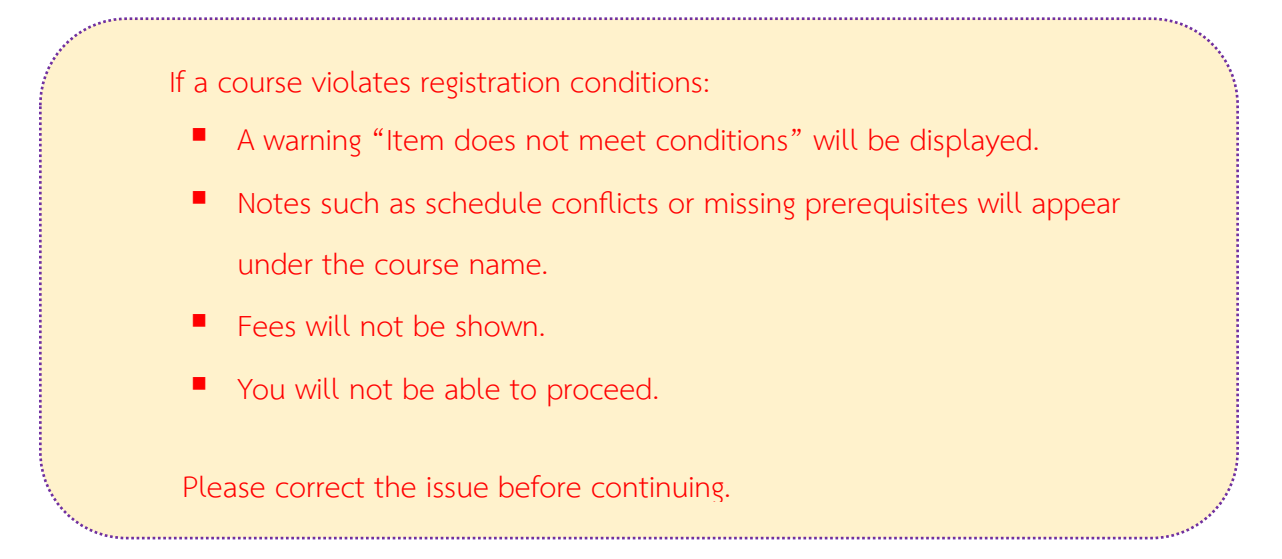

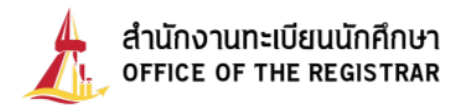

13. If there are no errors, click the "Check" button.

| ) Notification. For | eign courses exceed faculty cou | rses. Please confirm your enrolment. |          |                  |        |
|---------------------|---------------------------------|--------------------------------------|----------|------------------|--------|
| Course Code         | Course                          |                                      |          |                  | _      |
| TEST01              | TEST COURSE1                    |                                      |          | Check            |        |
|                     | คณะยังไม่มันทึกตารางสอน         |                                      | Delete   |                  |        |
|                     | Obtained credits of this cou    | urse 0 Credits                       | × Course | ن import quot    | as     |
| irademode           | Credits                         | section                              |          |                  |        |
| ass/Fail            | = з 🖶                           | 000001                               |          | Total Credits 12 | Credit |
|                     |                                 |                                      |          | Total 14,800.00  | Bah    |
| ourse Code          | Course                          |                                      |          |                  |        |
| ESTO4               | TEST COURSE41                   |                                      |          |                  |        |
|                     | FRI13:00-15:00 ANK401           |                                      | Delete   |                  |        |
|                     | คณะยังไม่บันทึกตารางสอบ         |                                      | × Course |                  |        |
| Grademode           | Credits                         | section                              |          |                  |        |
| Credit              | 3                               | 000001                               |          |                  |        |

14. The review screen will display: Selected courses, Registration fees and Class schedule

| Items                                                                                                    | Chose                                                                                                    | n courses for | registration                                 | 2             | Credits       | Section                                           | Class                                                                                                    | Exam Date &                   | Time                                                             | Cor           | nfirm regis   | stration     |
|----------------------------------------------------------------------------------------------------|----------------------------------------------------------------------------------------------------|---------------|----------------------------------------------|---------------|---------------|---------------------------------------------------|----------------------------------------------------------------------------------------------------|-------------------------------|------------------------------------------------------------------|---------------|---------------|--------------|
| ลงทะเบียน                                                                                                    | TEST01 : TEST COURSE1<br>TEST04 : TEST COURSE41                                                                                                    |               |                                              |               | 3             | 000001                                            | พงพงจ.ดง-12.ดง <u>คงเ.เง</u><br>คณะยังไม่ปันทึกตาร                                                               | 2<br>เงสอบ                    |                                                                  |               | ← Back        |              |
| ลงทะเบียน                                                                                                    |                                                                                                    |               |                                              |               | 3             | 000001                                            | าหา3:00-15:00 <u>ANK401</u><br>คณะยังไม่บันทึกตาร                                                                | างสอบ                         |                                                                  |               |               |              |
| ลงทะเบียน                                                                                                    | TEST05 : TEST CO                                                                                                    | URSE51        |                                              |               | 3             | 000001                                            | าพมะดง-1700 <u>ANK450</u><br>คณะยังไปปันทึกตารางสอบ                                                              |                               |                                                                  |               |               |              |
| ลงกะเบียน TEST07 : TEST COURSE71                                                                                                    |                                                                                                    |               |                                              |               | 3             | 000001                                            | MONT3-00-15:00 <u>COM309</u><br>MIDTERM 13/10/25 09:00-12:00 <u>N/A</u><br>FINAL 13/12/25 13:00-14:00 <u>N/A</u> |                               |                                                                  |               |               |              |
|                                                                                                    |                                                                                                    |               | Tot                                          | al Credits    | 12 Cr         | edits                                             |                                                                                                    |                               |                                                                  |               |               |              |
|                                                                                                    |                                                                                                    | FEE DETAIL    |                                              |               |               |                                                   |                                                                                                    | AMO                           | UNT(BAHT)                                                        |               |               |              |
|                                                                                                    |                                                                                                    |               |                                              |               |               |                                                   |                                                                                                    |                               |                                                                  |               |               |              |
| ค่าธรรมเนียมการเ                                                                                                    | จึกษาเหมาจ่าย                                                                                                    |               |                                              |               |               |                                                   |                                                                                                    |                               | 14,800.00                                                        |               |               |              |
| ค่าธรรมเนียมการเ                                                                                                    | จึกษาเหมาจ่าย                                                                                                    |               |                                              |               |               |                                                   |                                                                                                    | TOTAL                         | 14,800.00<br>14,800.00                                           |               |               |              |
| ค่าธรรมเนียมการเ<br>Date/Time                                                                                                    | จึกษาเหมาจ่าย<br>8.00 - 9.00                                                                                                    | 9.00 - 10.00  | 10.00 - 11.00                                | 11:00 - 12:00 | 12.00 - 13.00 | 13:00 - 14:00                                     | 14:00 - 15:00                                                                                                    | <b>TOTAL</b>                  | 14,800.00<br>14,800.00<br>16:00 - 17:00                          | 17:00 - 18:00 | 18:00 - 19:00 | 19:00 - 20:0 |
| ค่าธรรมเนียมการค<br>Date/Time                                                                                                    | จึกษาเหมาจ่าย<br>8.00 - 9.00                                                                                                    | 9.00 - 10.00  | 10:00 - 11:00<br>TEST01 (000001<br>s-POL102  | 11:00 - 12:00 | 12:00 - 13:00 | 13:00 - 14:00<br>TEST07<br>wu-0                   | 14:00 - 15:00<br>(000001)<br>:0M309                                                                              | <b>TOTAL</b><br>15:00 - 16:00 | 14,800.00<br>14,800.00<br>16:00 - 17:00                          | 17.00 - 18.00 | 18:00 - 19:00 | 19:00 - 20:0 |
| คำธรรมเนียมการค<br>Date/Time<br>MON                                                                                                    | จีกษาเหมาจ่าย<br>800 - 900                                                                                                    | 9:00 - 10:00  | 10.00 - 11.00<br>TEST01 (000001<br>s-POL102  | 11.00 - 12.00 | 12:00 - 13:00 | 13:00 - 14:00<br>TEST07<br>wu-6                   | 14:00 - 15:00<br>(000001)<br>COM309                                                                              | <b>TOTAL</b><br>15:00 - 16:00 | 14,800.00<br>14,800.00<br>16:00 - 17:00                          | 17.00 - 18.00 | 18:00 - 19:00 | 19:00 - 20:0 |
| กำธรรมเนียบการเ<br>Date/Time<br>MON<br>TUE<br>WED                                                                                                    | รึกษาเหมาจ่าย<br>8.00 - 9.00                                                                                                    | 9:00 - 10:00  | 10.00 - 11.00<br>TEST01 (000001<br>s-POL102  | 11:00 - 12:00 | 12:00 - 13:00 | 13:00 - 14:00<br>TEST07<br>wu -0                  | 14:00 - 15:00<br>(000001)<br>:CM309                                                                              | <b>TOTAL</b>                  | 14,800.00<br>14,800.00<br>16:00 - 17:00                          | 17.00 - 18:00 | 18:00 - 19:00 | 19:00 - 20:0 |
| massuideumsi<br>Date/Time<br>MON<br>ITUE<br>WED<br>ITHU                                                                                                    | <ul> <li>สึกษาเหมาจ่าย</li> <li>800 - 900</li> <li>1</li> <li>1&lt;</li></ul>                                                                                                    | 9:00 - 10:00  | 10.00 - 11.00<br>TEST01 (000001)<br>s-POL102 | 11:00 - 12:00 | 12.00 - 13.00 | 13:00 - 14:00<br>TEST07<br>wu -0                  | 14.00 - 15.00<br>(000001)<br>(CM309                                                                              | <b>TOTAL</b>                  | 14,800.00<br>14,800.00<br>16:00 - 17:00<br>TEST05<br>(000001)    | 17.00 - 18.00 | 18:00 - 19:00 | 1900 - 200   |
| Mon Contraction of the second of the second | ทึกบาเหมาว่าย<br>8.00 - 9.00<br>4                                                                                                    | 900 - 10.00   | 10.00 - 11.00<br>TEST01 (000001<br>s-POL102  | 11:00 - 12:00 | 1200 - 13:00  | 13:00 - 14:00<br>TEST07<br>WU-0<br>TEST04<br>AN(2 | 14.00 - 15.00<br>(000001)<br>(000001)<br>(0000001)<br>-ANK401                                                    | 15:00 - 16:00                 | 14,800.00<br>14,800.00<br>16.00 - 17.00<br>TESTOS<br>(000001)    | 17.00 - 18.00 | 18:00 - 19:00 | 19:00 - 20:0 |
| Massulduumsi<br>Date/Time<br>MON<br>UUE<br>WED<br>IHU<br>IRI<br>IAT                                                                                                    | <ul> <li>กิญาเหมาจาย</li> <li>800 - 900</li> <li>800 - 900</li> <li>900</li> <li>900 - 900</li> <li>900 - 900<!--</td--><td>9.00 - 10.00</td><td>10.00 - 11.00<br/>TEST01 (000001<br/>sPOL102</td><td>11:00 - 12:00</td><td>1200 - 1300</td><td>1300 - 1400<br/>TEST07<br/>wu-4</td><td>14.00 - 15.00<br/>(000001)<br/>(000001)<br/>(0000001)<br/>-ANK401</td><td><b>TOTAL</b><br/>15:00 - 16:00</td><td>14,800.00<br/>14,800.00<br/>16:00 - 17:00<br/>TEST05<br/>(00000)<br/></td><td>17 00 - 18:00</td><td>18:00 - 19:00</td><td>19:00 - 20:0</td></li></ul> | 9.00 - 10.00  | 10.00 - 11.00<br>TEST01 (000001<br>sPOL102   | 11:00 - 12:00 | 1200 - 1300   | 1300 - 1400<br>TEST07<br>wu-4                     | 14.00 - 15.00<br>(000001)<br>(000001)<br>(0000001)<br>-ANK401                                                    | <b>TOTAL</b><br>15:00 - 16:00 | 14,800.00<br>14,800.00<br>16:00 - 17:00<br>TEST05<br>(00000)<br> | 17 00 - 18:00 | 18:00 - 19:00 | 19:00 - 20:0 |

You can confirm your course registration only

**once** during the first registration period.

To make changes, you must wait for the

"Late Registration / Add-Drop" period.

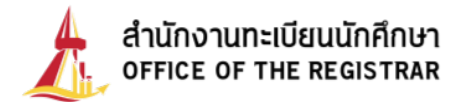

15. After reviewing, click "Confirm Registration".

| Items                               | tems Chosen courses for registration |              |               | Credits                                                 | Section              | Class/Exam Date & Time                                    |                                                        |               |                    | Confirm registration |               |              |
|-------------------------------------|--------------------------------------|--------------|---------------|---------------------------------------------------------|----------------------|-----------------------------------------------------------|--------------------------------------------------------|---------------|--------------------|----------------------|---------------|--------------|
| ลงทะเบียน                           | Juu TEST01 : TEST COURSE1            |              |               | 3                                                       | 000001               | พองอระจะ-12:00 <u>คอะเอ</u><br>คณะยังไม่ปันทึกตาร         | 2<br>เงสอบ                                             |               |                    | ← Back               |               |              |
| ลงทะเบียน                           | TEST04 : TEST COURSE41               |              |               |                                                         | 3                    | 000001                                                    | ทิพารงด-15.00 <u>ANK401</u><br>คณะยังไม่บันทึกตารางสอบ |               |                    |                      |               |              |
| ลงทะเบียน                           | TEST05 : TEST COU                    | 3            | 000001        | าหมา6:00-17:00 <u>ANK458</u><br>คณะยังไม่บันทึกตารางสอบ |                      |                                                           |                                                        |               |                    |                      |               |              |
| ลงทะเบียน                           | TEST07 : TEST COURSE71               |              |               | 3                                                       | 000001               | MONT3-00-15:00 COM309<br>MIDTERM 13/10/25 09:00-12:00 N/A |                                                        |               |                    |                      |               |              |
|                                     |                                      |              | Tot           | al Credits                                              | 12 Cr                | edits                                                     |                                                        |               |                    |                      |               |              |
|                                     |                                      | FEE DETAIL   |               |                                                         |                      |                                                           | AMOUNT(BAHT)                                           |               |                    |                      |               |              |
| ค่าธรรมเนียมการ                     | รศึกษาเหมาจ่าย                       |              |               |                                                         |                      |                                                           |                                                        |               | 14,800.00          |                      |               |              |
|                                     |                                      |              |               |                                                         |                      |                                                           |                                                        | TOTAL         | 14,800.00          |                      |               |              |
| Date/Time                           | 8:00 - 9:00                          | 9:00 - 10:00 | 10:00 - 11:00 | 11:00 - 12:00                                           | 12:00 - 13:00        | 13:00 - 14:00                                             | 14:00 - 15:00                                          | 15.00 - 16.00 | 16:00 - 17:00      | 17.00 - 18:00        | 18:00 - 19:00 | 19:00 - 20:0 |
|                                     | TEST01 (000001)<br>s-POL102          |              |               | TESTO<br>wu                                             | 7 (000001)<br>COM309 |                                                           |                                                        |               |                    |                      |               |              |
| ION                                 |                                      |              |               |                                                         |                      |                                                           |                                                        |               |                    |                      |               |              |
| UE                                  |                                      |              |               |                                                         |                      |                                                           |                                                        |               |                    |                      |               |              |
| ION<br>UE<br>VED                    |                                      |              |               |                                                         |                      |                                                           |                                                        |               |                    |                      |               |              |
| KON<br>UE<br>VED<br>HU              |                                      |              |               |                                                         |                      |                                                           |                                                        |               | TEST05<br>(000001) |                      |               |              |
| ION<br>UE<br>VED<br>HU<br>RI        |                                      |              |               |                                                         |                      | TESTO                                                     | 4 (000001)<br>2-ANK401                                 |               | TEST05<br>(000001) |                      |               |              |
| NON<br>TUE<br>VED<br>HU<br>RI<br>AT |                                      |              |               |                                                         |                      | TESTO<br>ANK                                              | 4 (000001)<br>2- ANK401                                |               | TEST05<br>(000001) |                      |               |              |

16. The system will display: "You have successfully confirmed your registration". and provide a summary of registration details

To verify registration results: Click the "Enrollment Results" button

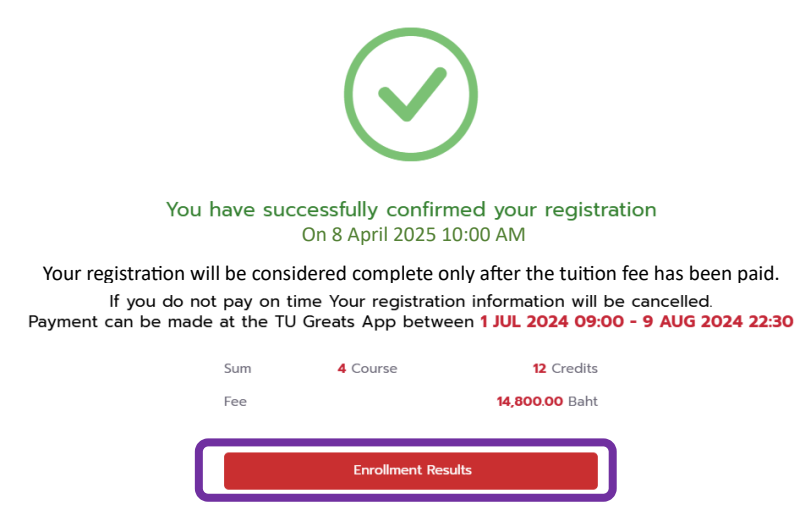

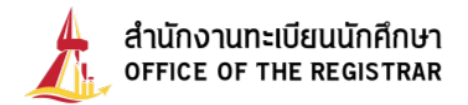

Or go to the "Enrollment Data > Enrollment Results" menu

| L | สำนักงานทะเบียนนักศึกษา<br>OFFICE OF THE REGISTRAR | 0 | Registratio            | on System         |              | English 🕒 û 999999945   DOME THAMMASAT |         |         |              |            |  |
|---|----------------------------------------------------|---|------------------------|-------------------|--------------|----------------------------------------|---------|---------|--------------|------------|--|
| 6 | Students Home                                      |   | Turne Illure e         |                   |              |                                        |         |         |              |            |  |
| 8 | Personal Info.                                     |   | Inrollime              | nt Results        | Students Hom | e > Enrollment Results                 |         |         |              |            |  |
|   | Student card                                       | > |                        |                   |              |                                        |         |         |              |            |  |
| 6 | Enrollment Data                                    | ~ | Semester               | *                 |              |                                        |         |         |              |            |  |
| 0 | Quota request result                               |   |                        |                   |              |                                        |         |         |              |            |  |
| 0 | Enrollment Results                                 |   | All Courses registered |                   |              |                                        |         |         |              |            |  |
|   |                                                    |   | Course Co              | ode               | Course Name  | Grademode                              | Credits | section | Campus       | Remark     |  |
| 0 | Class/Exam Timetable                               |   | TEST01                 | TEST COURS        | SE1          | Pass/Fail                              | 3       | 000001  | RANGSIT      |            |  |
| 0 | Expense/Scholarship                                |   | TEST04                 | TEST COURS        | SE41         | Credit                                 | 3       | 000001  | RANGSIT      |            |  |
| Ę | Academic Performance                               | > | TEST05 TEST COUR       |                   | SE51         | Credit                                 | 3       | 000001  | RANGSIT      |            |  |
| ß | Others                                             | > | TEST07                 | TEST COURS        | SE71         | Credit                                 | 3       | 000001  | RANGSIT      |            |  |
| ß | Request online                                     | > |                        |                   |              |                                        |         | То      | tal 4 Course | 12 Credits |  |
| Q | Search                                             | > |                        |                   |              | Registration L                         | og      |         |              |            |  |
|   |                                                    |   | No.                    | Course Code       | Items        | Course Name                            | Credits | Credits | Enrolled     | section    |  |
|   |                                                    |   | 1 1                    | 18 APR 2025 11:58 |              |                                        |         |         |              |            |  |
|   |                                                    |   | -                      | TEST01            | ENGจดทะเบียน | TEST COURSE1                           | 4.5     | 3       | 3            | 000001     |  |
|   |                                                    |   | -                      | TEST04            | ENGจดทะเบียน | TEST COURSE41                          | 3       | 3       | 3            | 000001     |  |
|   |                                                    |   | -                      | TEST05            | ENGจดทะเบียน | TEST COURSE51                          | 3       | 3       | 3            | 000001     |  |
|   |                                                    |   |                        | TEST07            | ENGจดทะเบียน | TEST COURSE71                          | 3       | 3       | 3            | 000001     |  |
|   |                                                    |   |                        |                   |              |                                        |         |         |              |            |  |
|   |                                                    |   |                        |                   |              |                                        |         |         | ····         | <b>\</b>   |  |

Students must always verify their registration after confirmation. If no registration results appear, your registration was not successful.

17. <u>Students must pay via the TU Greats App. If payment is not made within the specified</u> <u>period, the registration will be canceled after the Add-Drop period ends.</u>

Registration is only complete after payment of tuition fees